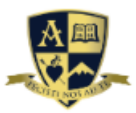

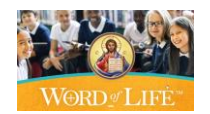

#### How to Place a Word of Life Online Order

### We are pleased to inform you how to place your Word of Life order online!

1. Login to <a href="https://store.augustineinstitute.org/">https://store.augustineinstitute.org/</a>

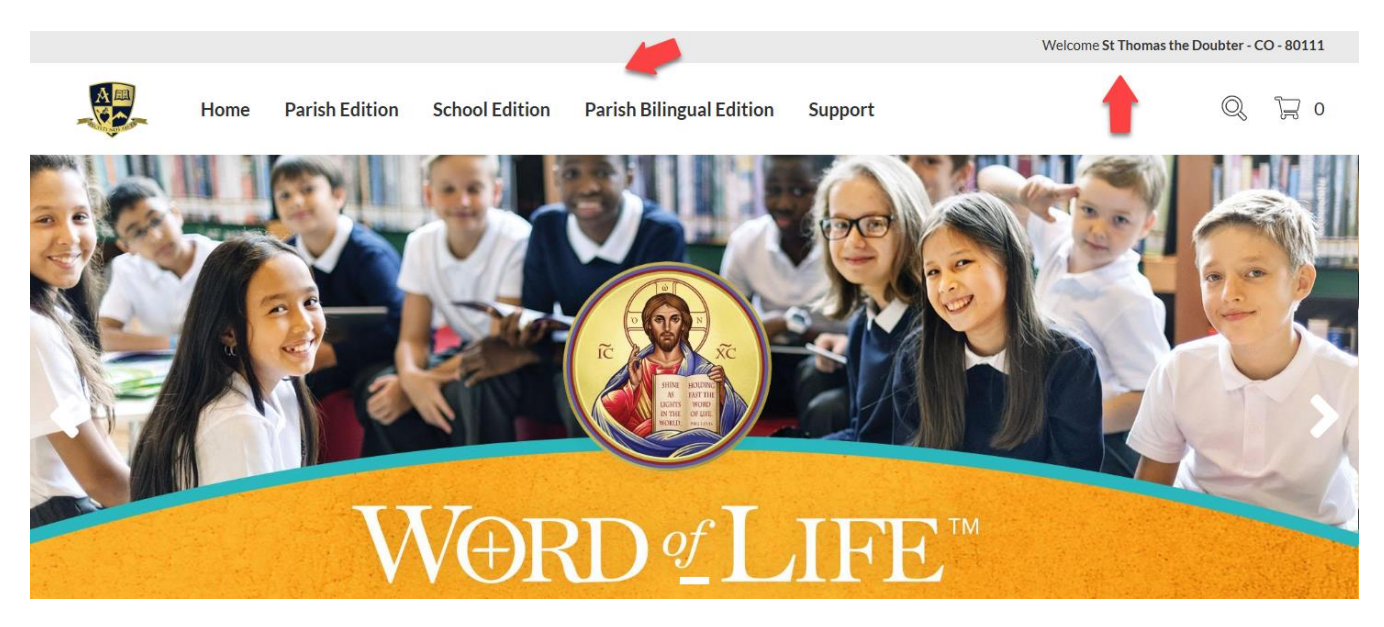

- 2. When the Word of Life store opens, you will see your parish or school account name listed in the upper right corner.
- **3. Select "Parish", "School", or "Bilingual" Editions.** Enter the quantity for every item you would like to order and click "Add Items To Cart."

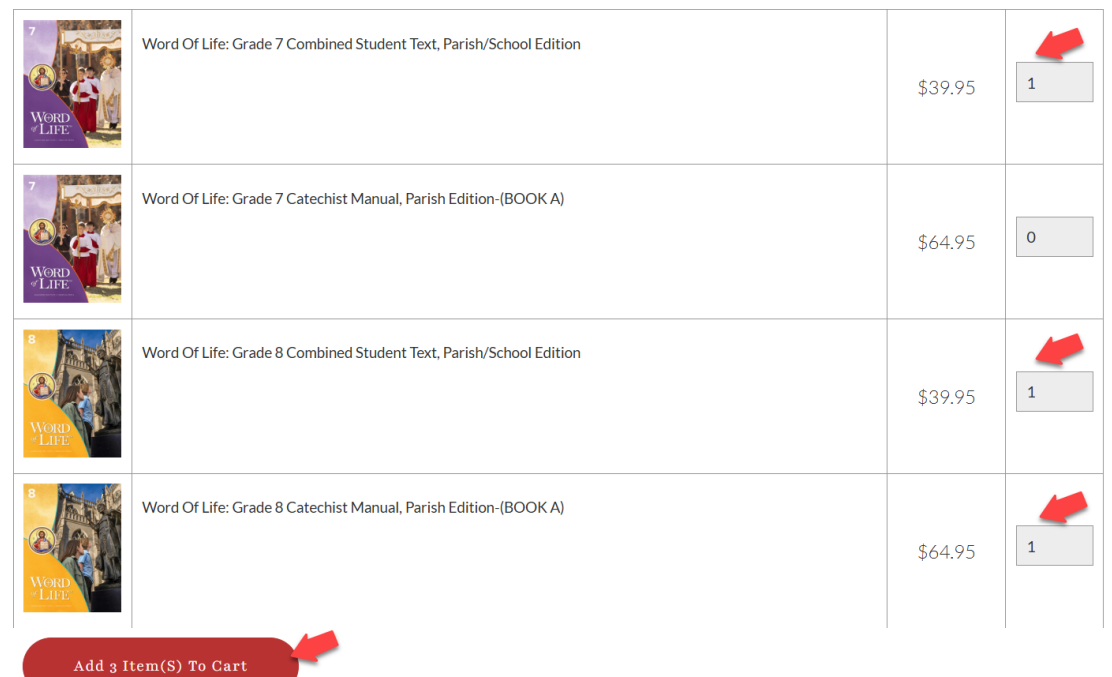

4. Review your order in the cart

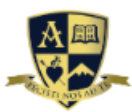

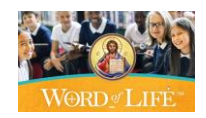

- a. If you need to remove a book, you can select the "remove" option.
- b. If you need to change the quantity, enter the correct quantity.
- c. Note, if you order grade 6, 7, and/or 8, Teacher & Catechist manuals, book B will automatically be added to the cart for free, as shown in example below.
- d. If you are ready to checkout, select "Proceed To Checkout."

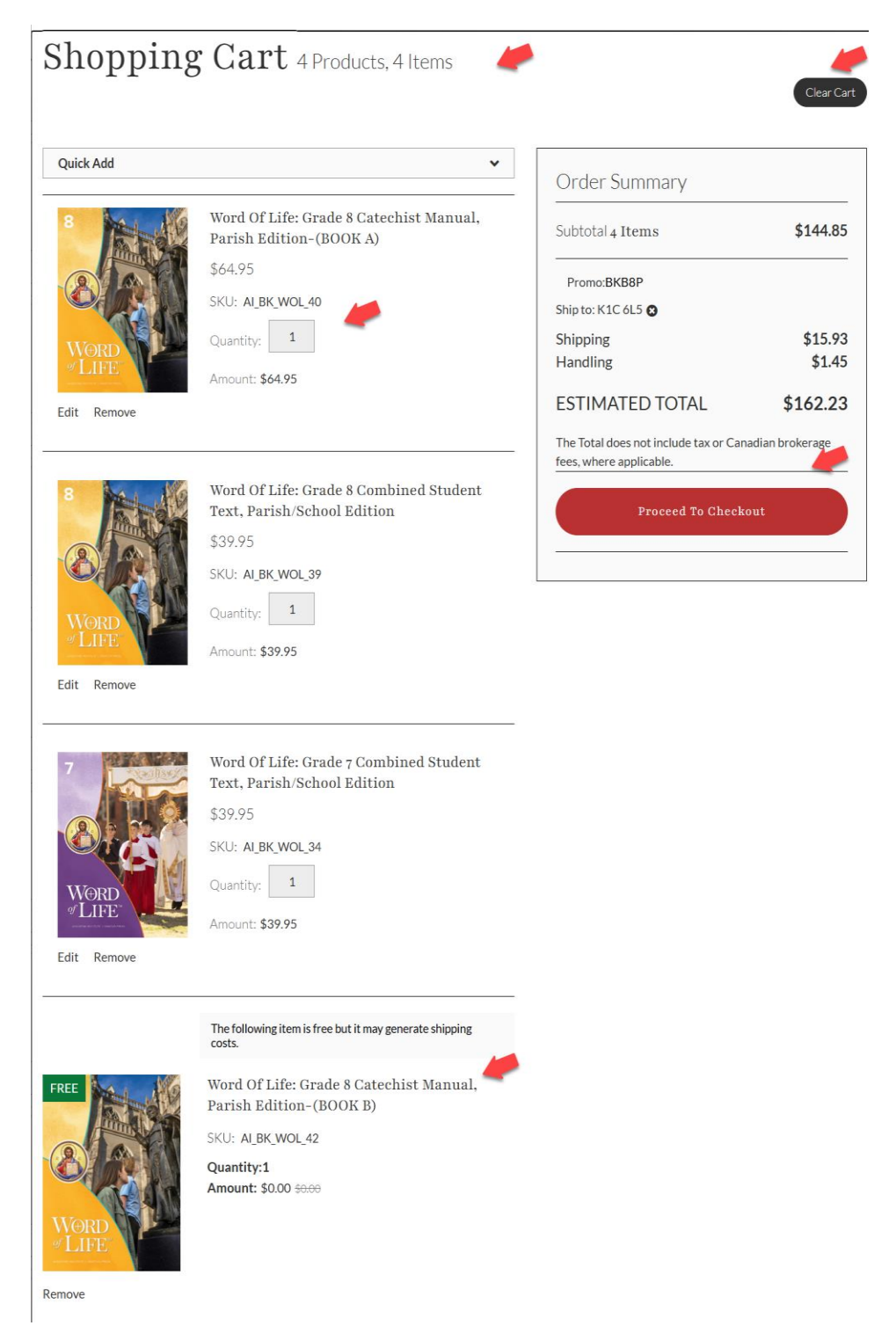

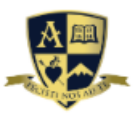

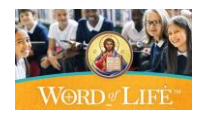

## 5. Checkout

Checkout

a. Verify the **Shipping Address** is correct. You are able to Edit, Remove, or Add an address here.

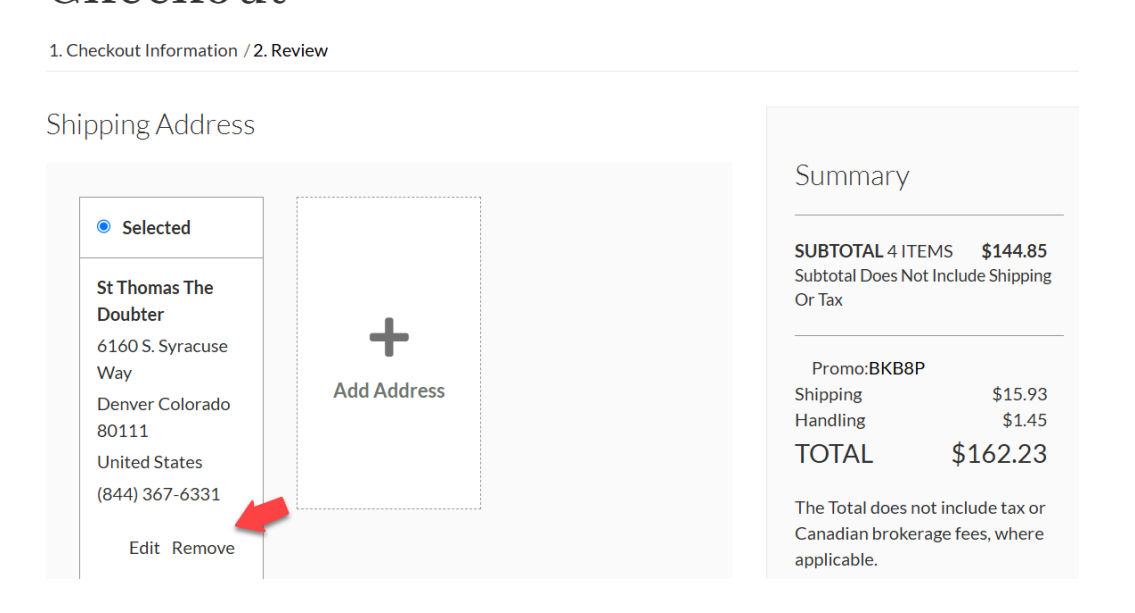

b. Note the **Delivery Method** defaults on Curriculum Shipping. If you require expedited shipping, please contact Customer Service on 866-767-3155.

Delivery Method For Expedited Shipping, Please Contact Customer Service @ 866-767-3155

- c. **Payment** method defaults to "Invoice" when there is not a saved credit card on file.
  - If you would like to pay with a credit / debit card, select and enter the card information.
  - If you see a total under "Available Balance" this represents the sum of unpaid invoices to date.
  - If you choose to be Invoiced, it is understood you clicked the Terms and Conditions and agree to mail in your payment net 30 days.

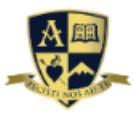

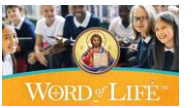

- For your convenience, if your billing department prefers to have a Purchase Order Number, you may create and enter your own purchase order number.

# Payment

| Payment Method                                     | <b>#</b>                       |   |
|----------------------------------------------------|--------------------------------|---|
| Credit / Debit Card                                | Invoice                        |   |
| <b>Terms</b><br>Net 30                             | Available Balance<br>-\$723.31 |   |
| l agree to pay with my currer                      | nt Invoice Terms & Conditions  |   |
| Apply a Gift Certificate                           |                                | ~ |
| Purchase Order Numbe<br>Enter Purchase Order Numbe | er<br>er (Optional)            |   |

d. **Billing Address:** If the Billing Address is the same as the shipping address, check the box. If it is different, add the billing address. Select "Continue."

| Billing Address Same as shipping add | ress                                   |                        |
|--------------------------------------|----------------------------------------|------------------------|
| Selected                             |                                        |                        |
| St Thomas The<br>Doubter             |                                        |                        |
| 6160 S. Syracuse<br>Way              | +                                      |                        |
| Denver Colorado<br>80111             | Add Address                            |                        |
| United States                        |                                        |                        |
| (844) 367-6331                       |                                        |                        |
| Edit Remove 🚯                        |                                        |                        |
|                                      |                                        |                        |
|                                      | You will have an opportunity to review | your order on the next |
|                                      |                                        | Continue               |

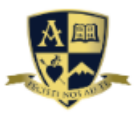

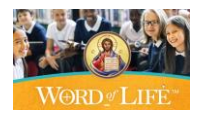

### 6. Review Your Order

- a. Enter the Word of Life Administrator Name
- b. Enter the Administrator Email
- c. Enter the year the purchase applies to:  $^{25}$   $^{26}$
- d. If you would like your shipment delayed, check "Delayed Shipping Requested" box.
- e. Select the date for "Do Not Ship Before"
- f. If you are unfamiliar with the Word of Life portal, we highly recommend that you check the box "Would you like to set up a call with your respective Curriculum Coach?"
- g. Check the box "I agree to the Terms & Conditions"

#### Review Your Order

| Renée Collins                                                          | Summary            |                    |
|------------------------------------------------------------------------|--------------------|--------------------|
|                                                                        |                    |                    |
| Online Portal Admin Email *                                            | SUBIOIAL 411EN     | 15 <b>\$144.85</b> |
| roppo colling@pugustingingtitute.org                                   | Or Tax             | neidde Snipping    |
| Tenee.comins@augustineinstitute.org                                    |                    |                    |
| chool Year the purchase applies to: (ex: 24-25) *                      | Promo-BKB8P        |                    |
| 125.126                                                                | Shipping           | \$15.93            |
| 25-20                                                                  | Handling           | \$1.45             |
| 2 Delayed Shipping Requested                                           | TOTAL              | \$162.23           |
| Do Not Ship Before                                                     | The Total does not | include tax or     |
| 2025-08-01                                                             | Canadian brokera   | ge fees, where     |
|                                                                        | applicable.        |                    |
| Would you like to set up a call with your respective Curriculum Coach? |                    |                    |

h. Verify the Ship To, Delivery, and Order is correct

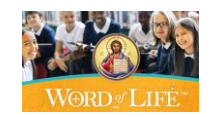

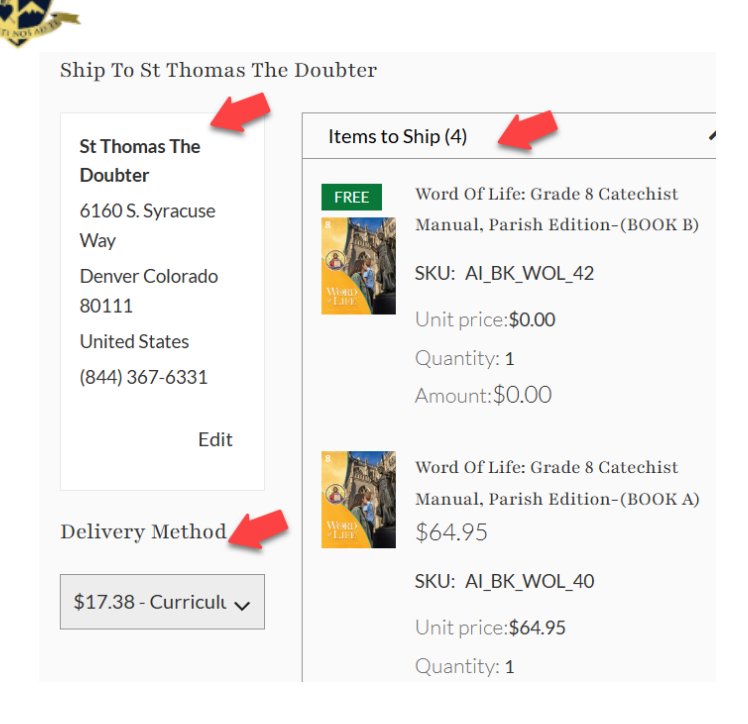

i. Verify the billing address and payment type is correct. Check the box "I agree to the Terms & Conditions." Click "Place Order!"

| Billing Address                                          | Payment Type                        |
|----------------------------------------------------------|-------------------------------------|
| St Thomas The Doubter                                    | Invoice: Terms Net 30               |
| Denver Colorado 80111<br>United States<br>(844) 367-6331 |                                     |
| Back to edit billing information                         |                                     |
|                                                          | ✓ I agree to the Terms & Conditions |
| Ν                                                        | Back Place Order                    |

7. The order confirmation is displayed with your order number and emailed to you.

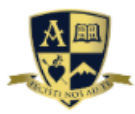

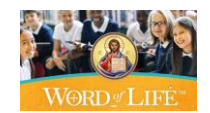

# Thank you for shopping with us!

#### Your order number is <u>#0544104</u>.

We received your order, and will be approving within one to two business days. You will receive an email with this confirmation in a few minutes.

Continue Shopping

Download PDF

## Summary

SUBTOTAL 4 ITEMS \$144.85 Subtotal Does Not Include Shipping Or Tax

| Promo:BKB8P |          |
|-------------|----------|
| Shipping    | \$15.93  |
| Handling    | \$1.45   |
| TOTAL       | \$162.23 |

The Total does not include tax or Canadian brokerage fees, where applicable.

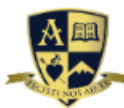

Word#Life

| ( C | ustomer.service@augustineinstitute.org 🙂 🕤 🙄 🕤                                                                                                    | ~ 🔗 📰                                             |  |  |  |
|-----|----------------------------------------------------------------------------------------------------|---------------------------------------------------|--|--|--|
| 1   | o:  Renee Collins Tu                                                                                                    | e 4/22/2025 12:1                                  |  |  |  |
|     | Order Received<br>Order number 928-0544104                                                                                                    |                                                   |  |  |  |
|     | Thank you for submitting your online order. Orders are typically processed within 1-2<br>business days. Once your order is fully processed, we will email you an order<br>acknowledgment. After processing, your order is estimated to ship within 1-3<br>business days.<br>TAX EXEMPT CUSTOMERS: If we have you in our system as being tax exempt for the<br>location to which the order is shipping, the tax reflected below on this Preliminary<br>Order will be removed from the order when it is processed. |                                                   |  |  |  |
|     |                                                                                                    |                                                   |  |  |  |
|     | If we have any questions while processing your order, we will contact you.<br>You may reach out to us at <u>customer.service@augustineinstitute.org</u> with any<br>questions.                                                                                                    |                                                   |  |  |  |
|     | Order Summary                                                                                                    |                                                   |  |  |  |
|     | AI_BK_WOL_40 Word of Life: Grade 8 Catechist Manual, Parish Edition-(BOOK A)<br>Quantity: 1<br>1 each: \$64.95                                                                                                    | \$64.95                                           |  |  |  |
|     | AI_BK_WOL_39 Word of Life: Grade 8 Combined Student Text, Parish/School Edition<br>Quantity: 1<br>1 each: \$39.95                                                                                                    | \$39.95                                           |  |  |  |
|     | AI_BK_WOL_34 Word of Life: Grade 7 Combined Student Text, Parish/School Edition<br>Quantity: 1<br>1 each: \$39.95                                                                                                    | \$39.95                                           |  |  |  |
|     | Al_BK_WOL_42 Word of Life: Grade 8 Catechist Manual, Parish Edition-(BOOK B)<br>Quantity: 1<br>1 each: \$0.00<br>Coupon code applied: \$0.00                                                                                                    | \$0.00                                            |  |  |  |
|     | Subtotal<br>Discount<br>Shipping<br>Handling<br>Tax<br>Tax2                                                                                                    | \$144.85<br>\$0.00<br>\$15.93<br>\$1.45<br>\$0.00 |  |  |  |
|     | TOTAL                                                                                                    | \$162.23                                          |  |  |  |
|     | Shipping<br>Address<br>St Thomas the Doubter<br>6160 S. Syracuse Way<br>Denver CO 80111<br>Method<br>Curriculum Shipping - US                                                                                                    |                                                   |  |  |  |
|     | Bill to<br>St Thomas the Doubter                                                                                                    |                                                   |  |  |  |

If you have questions about the order or would like to speak with Customer Service, they can be reached at 866-767-3155, email: <u>customer.service@augustineinstitute.org</u>.